**Clinical Learning Australia** 

**Training Guide** 

# Clinical LEARNING Australia

The ePortfolio for prevocational doctors

### **GENERATING A TRANSCRIPT OF LEARNING**

This quick reference guide provides information on how to produce a transcript of learning at the end of PGY1 and PGY2 within Clinical Learning Australia.

# **Table of Contents**

| 1 | PRC | DUCING A TRANSCRIPT OF LEARNING           | 3 |
|---|-----|-------------------------------------------|---|
| 1 | .1  | WHERE TO PRODUCE A TRANSCRIPT OF LEARNING | 3 |
| 1 | .2  | How to produce a transcript of learning   | 3 |
| 2 | SUP | PORT                                      | 9 |

## 1 Producing a Transcript of Learning

Medical Education Unit Administrators within Clinical Learning Australia can produce a Transcript of Learning for Trainees at the end of PGY1 and PGY2. A Transcript of Learning is a formal record of training completed by the prevocational doctor.

Generation of a Transcript of Learning is done once the Assessment Review Panel has convened and certification of completion has been finalised. Once the transcript of learning has been generated, any relevant roles within the system can then download this for trainees they have access to.

#### 1.1 Where to produce a Transcript of Learning

A Transcript of Learning is produced within a Trainee's ePortfolio.

- Navigate to the screen icon in the left-hand menu and click 'Trainees'.
- Click on the Trainee you want to produce a transcript of learning for.

| СЦА            |                                  |                                |                         |       |     |                 |            |      |            |               |        |                 |              |               | ) @ (  | 0 |
|----------------|----------------------------------|--------------------------------|-------------------------|-------|-----|-----------------|------------|------|------------|---------------|--------|-----------------|--------------|---------------|--------|---|
| <b>MA</b><br>Q | Trainees dated a few seconds ago |                                |                         |       |     |                 |            |      |            |               |        |                 |              |               |        |   |
| •<br>•         | Service Desk                     | ia (PGY2) -Training Group (1 N | lov 2024 to 1 Nov 2025) |       |     | e past and futu | ire groups |      |            |               |        |                 |              | Reset Filters | 8 =    |   |
| 3              | Submission Insights              | tralia (PGY2) - Training (     | āroup                   |       |     |                 |            |      | PGY2 (20 t | rainees)      | ✓ Term | 1 (20 trainees) | ~            | Search        |        |   |
| ٢              |                                  | Trainee                        |                         |       |     | Term 1          |            |      |            |               |        | PG              | Y2           |               |        |   |
| 13             | Name                             | Term                           | Last Login              | START |     | ASSESSMENTS     |            | LOGB | OOK        |               | EP     | As              |              | ASSESSMENT    | REVIEW |   |
|                | 🥢 All Fowler                     | ACT Test Hos                   |                         | ROTO  | SA  | MTA             | COTA       | L    | cı         | 0.4<br>11 CA  | 0/2    | 6/2<br>E3-P     | 6/2<br>84.70 | ARPA          |        |   |
|                | April Kepner                     | Goulburn Bas                   | 11 days ago             | ecro. | 54  | 4172            | -          | 2    | Cr 0       | 100           | 12     | 12              | NZ.          | ABPA          |        |   |
|                | 😡 Ben Warren                     | Goulburn Bas                   | 6 days ago              | 100   |     | 404             |            | 3    | 3          | 3.4           | 12     | 02<br>EI-P      | 1/2          | ABPA          |        |   |
|                | Richard Webb                     | Albany Hospit                  |                         | ecro  | 54  | <b>1</b>        | ATC3       | L    | cL         | 0.4<br>E1 CA  | 0/2    | 6/2<br>E3-P     | 6/2<br>6+10  | ABPA          |        |   |
|                | Arizona Robbins                  | ACT Test Hos                   | -                       | 8070  | SA. | ATTA            | COTA       | L    | cu         | 0.14<br>ET-CK | 0/2    | 0/2<br>E3-P     | 0/2<br>te 10 | ARPA          |        |   |

#### 1.2 How to produce a transcript of learning

Once you are within the Trainee's ePortfolio that you want to produce a Transcript of Learning for, you click on the 'Progress Views' widget.

| CLA | 8                                                                                                    |                                                                                                    |                                                                                                    | 오 Supervisor (Term or Clinical) 🖂 🍩 🔒                                                                                                    |
|-----|----------------------------------------------------------------------------------------------------|----------------------------------------------------------------------------------------------------|----------------------------------------------------------------------------------------------------|----------------------------------------------------------------------------------------------------|
| •   | Clinical Learning Australia                                                                                                    | a (PGY2) - Training Group Updated a few seconds ago<br>19 Australia (PGY2) - Tr                                                                                                    |                                                                                                    | Clinical<br>LEARNING<br>Australia                                                                                                    |
| 8   | AF Forter<br>hilly foreter + class Senytenowl<br>GRANISATION<br>Big Rivers Region<br>MPR AUMBRIR<br>2019/3<br>Chicola Learning Australia (PG | Current Term - ACT Test Hospital - General Surgery TEM ACT Test Hospital - General Surgery START DATE - IND DATE Jan 2025 - 5 May 2025 Progress Views Provocational Outcome Statements | What's next?         Image: Provide the second set of the main and the second set of the main and the second set of the second set of t | Don't forget         Image: Provide a set of the complexe bit form [resetting [resetting]]         Image: Provide a set of the complexe bit form [resetting]]         Image: Provide a set of the complexe bit form [resetting]]         Image: Provide a set of the complexe bit form [resetting]]         Image: Provide a set of the complexe bit form [resetting]]         Image: Provide a set of the complexe bit form [resetting]]         Image: Provide a set of the complexe bit form [resetting]]         Image: Provide a set of the complexe bit form [resetting]] |
|     |                                                                                                    | PGY2                                                                                                    |                                                                                                    | Current                                                                                                    |

The Progress Views window will appear.

| CLA E |                                  |                                                      |                                 |                                                      | <u>∞</u> @ ∂ |
|-------|----------------------------------|------------------------------------------------------|---------------------------------|------------------------------------------------------|--------------|
|       | Prevocational Outcome Statements |                                                      |                                 |                                                      | ×            |
| Q     |                                  | Prevocational Outcome Statements                     |                                 | Reset None to None 🖉 🖉 •••                           | RNING        |
| -     |                                  |                                                      |                                 | PREVOCATIONAL OUTCOME STATEMENTS                     |              |
| C     |                                  | All FOWIEr<br>holly.fowler+clat25@myknowledgemap.com |                                 |                                                      |              |
| ۲     |                                  | Commente (0)                                         | and Comments (0)                |                                                      |              |
| 0     |                                  |                                                      | al contrients (o)               |                                                      |              |
| 15    |                                  | No comments                                          | Asc Desc                        |                                                      |              |
|       |                                  |                                                      |                                 |                                                      |              |
|       |                                  | Your comment                                         |                                 |                                                      |              |
|       |                                  |                                                      | Add comment                     |                                                      |              |
|       |                                  |                                                      |                                 | Reflection/Log EPA Term                              |              |
|       |                                  |                                                      |                                 |                                                      |              |
|       |                                  |                                                      | Expand All: Filter evidences    | Display: Flat Accordion Outcome statements Evidences |              |
|       |                                  |                                                      |                                 |                                                      |              |
|       |                                  |                                                      | √ 7/28<br>Namod/aug/bb/s stress |                                                      |              |
|       |                                  |                                                      | Mapped/available outcome        | rota storage                                         |              |

- Click on the three dots '...' to the right-hand side of the screen
- Click 'Mark as complete'

**Note:** If you need to undo this, you can do so by following the same steps as above and instead clicking '**Mark as not complete**'.

|     |                                  |                                                                                  |                                                                        | ⊠ ♣ 🖯 |
|-----|----------------------------------|----------------------------------------------------------------------------------|------------------------------------------------------------------------|-------|
|     | Prevocational Outcome Statements |                                                                                  |                                                                        | ×     |
| q   |                                  | Prevocational Outcome Statements                                                 | Reset None to None D D                                                 | RNING |
| 000 |                                  | Ali Fowler<br>holy.fowler-cla25@myknowledgemap.com<br>cangenee theireraburk Year |                                                                        |       |
| •   |                                  | Comments (0)                                                                     |                                                                        |       |
| 3   |                                  | No comments Normal : B I U & IE E IA Your comment                                |                                                                        |       |
|     |                                  |                                                                                  | Reflection/Log EPA Term                                                |       |
|     |                                  | Expand Alt:                                                                      | Filter evidences • Display: Fat Accordion Outcome statements Evidences |       |
|     |                                  | 0/2:<br>Unique evidences                                                         | B OB Total storage                                                     |       |
|     |                                  | Prevocational Outcome Statements (4)                                             | 00 🕫                                                                   |       |

A blue bar will appear stating 'This progress view has been marked as complete on DD MM YYYY HH:MM. No further changes can be made'.

**Note:** Once marked as complete, the trainee and other users linked to that trainee will no longer be able to complete and submit assessments for that trainee.

|    |                                  |                                                                                    |                                                                 | 🖂 🏟 🔒                    |  |  |  |
|----|----------------------------------|------------------------------------------------------------------------------------|-----------------------------------------------------------------|--------------------------|--|--|--|
|    | Prevocational Outcome Statements |                                                                                    |                                                                 | ×                        |  |  |  |
| Q  |                                  | Prevocational Outcome Statements completed                                         | Reset None to None +++                                          | al<br>RNING<br>Australia |  |  |  |
|    |                                  | This progress view has been marked as complete on 30 Apr 2025 14:32. No further ch | hanges can be made.                                             |                          |  |  |  |
| 6  |                                  | AF Ali Fowler                                                                      | PREVOCATIONAL OUTCOME STATEMENTS                                |                          |  |  |  |
| ٠  |                                  | holly.fowler+clat25@myknowledgemap.com<br>Completed Postgraduate Year              |                                                                 |                          |  |  |  |
| 15 |                                  | Comments (0)  Comments (0)                                                         |                                                                 |                          |  |  |  |
|    |                                  | Auc Desc                                                                           |                                                                 |                          |  |  |  |
|    |                                  |                                                                                    | Reflection/Log EPA                                              |                          |  |  |  |
|    |                                  | Expand All: Filter of                                                              | evidences - Display: Fat Accordion Outcome statements Evidences |                          |  |  |  |
|    |                                  | 0<br>Unique evidences 0/28<br>Mapped/available<br>statements                       | e outcome OB<br>Total storage                                   |                          |  |  |  |
|    |                                  |                                                                                    |                                                                 |                          |  |  |  |

- Click the three dots '...'
- Click 'Generate an exportable file'

|         | Prevocational Outcome Statements |                                                                                                  |                        |                                               | × 6                | 9 |
|---------|----------------------------------|--------------------------------------------------------------------------------------------------|------------------------|-----------------------------------------------|--------------------|---|
| Q       | ĺ                                | Prevocational Outcome Statements complexed                                                       | Reset None             | to None                                       | RNING<br>Australia |   |
| 0       |                                  | This progress view has been marked as complete on 30 Apr 2025 14:32. No further changes can be m | ade.                   | Mark as not complete Generate exportable file |                    |   |
| -       |                                  | Ali Fowler P<br>holly.fowler+clat25@myknowledgemap.com                                           | REVOCATIONAL OUTCOME S | TATEMENTS                                     |                    |   |
| 9<br>13 |                                  | Complexite Magazahara Naar                                                                       |                        |                                               |                    |   |
|         |                                  | No comments                                                                                      |                        |                                               |                    |   |
|         |                                  |                                                                                                  | Reflection/Log EPA     | Term                                          |                    |   |
|         |                                  | Expand All: Filter evidences - Di                                                                | Isplay: Hat Accordion  | Outcome statements Evidences                  |                    |   |
|         |                                  | 0 0/28 Mapped/available outcome statements                                                       | O E                    | 3<br>storage                                  | _                  |   |

A pop-up window will appear.

|   |                                  |                                                                       |                                                               |                                                      | <b>⊠</b> ♦ 6 |
|---|----------------------------------|-----------------------------------------------------------------------|---------------------------------------------------------------|------------------------------------------------------|--------------|
| 0 | Prevocational Outcome Statements |                                                                       |                                                               |                                                      | ×            |
|   |                                  | Prevocational Outcome Statemen                                        | S Completed                                                   | Reset None to None +++                               | RNING        |
|   |                                  | This progress view has been mark                                      | ed as complete on 30 Apr 2025 14:45. No further changes can b | e made.                                              |              |
|   |                                  | AFI Ali Fowler<br>holly.fowler+clat25@myk<br>rempised Pergraduare Ver | Generate export of Prevocational Outcome State                | PREVOCATIONAL OUTCOME STATEMENTS                     |              |
|   |                                  | Comments (0)                                                          | Export Type<br>Zip Package                                    | vgread men.                                          |              |
|   |                                  | No comments                                                           | Filter Evidence All Evidence Apply Watermark to PDF's         |                                                      |              |
|   |                                  |                                                                       |                                                               | Cancel Cenerate<br>Reflector/Log EFA Term            |              |
|   |                                  |                                                                       | Expand All: Filter evidences •                                | Display: Flat Accordion Outcome statements Evidences |              |
|   |                                  | Unique evidences                                                      | 7/28           Mapped/available outcome statements            | OB<br>Total storage                                  |              |
|   |                                  |                                                                       |                                                               |                                                      |              |

- Select 'Export Type' **PDF**
- Select 'Filter Evidence' Term
- Click 'Apply Watermark to PDF's'
- Click 'Generate'

Note that in the Filter Evidence field you can choose to include End of Term Assessments (Term), EPAs (EPA) and Logbook/Case Procedure entries (Reflection/Log). It is recommended that as a minimum you include Term in this field.

| F KL                                                                   | VOCATIONAL OUTCOM |
|------------------------------------------------------------------------|-------------------|
| Generate export of Prevocational Outcome Statement                     | S                 |
| This will generate an offline file of evidence mapped to this progress | s view.           |
| Export Type                                                            |                   |
| PDF                                                                    | ~                 |
| Filter Evidence                                                        |                   |
| Term X                                                                 | ×   ~             |
| Apply Watermark to PDF's                                               |                   |
| Ca                                                                     | ancel Generate    |

A grey bar will appear stating 'Generating... Progress view evidence export triggered on DD MM YYYY HH:MM. This can take a while. Please wait or check back later.

| сца Е    | 3                                |                                                                                                    |                          |
|----------|----------------------------------|----------------------------------------------------------------------------------------------------|--------------------------|
|          | Prevocational Outcome Statements |                                                                                                    | ×                        |
| ۹        |                                  | Prevocational Outcome Statements complexed Exerned Reset None to None ***                                                        | al<br>RNING<br>Australia |
| -        |                                  | This progress view has been marked as complete on 30 Apr 2025 14:45. No further changes can be made.                             |                          |
| 0        |                                  | Generating Progress view evidence export triggered on 30 Apr 2025 14:50. This can take a while. Please wait or check back later. |                          |
| \$<br>15 |                                  | ALI Fowler PREVOCATIONAL OUTCOME STATEMENTS http://www.enductome.com Compared Programmars Transmission                           |                          |
|          |                                  | Comments (0)  Internal Comments (0)  No comments                                                                                 |                          |
|          |                                  |                                                                                                    |                          |
|          |                                  | Reflection/Log EPA Term                                                                                                    |                          |
|          |                                  | Expand All: Filter evidences • Display: Tet Accordion Outcome statements Evidences                                               |                          |
|          |                                  | 1 Unique evidences 7/28 B O B Total storage                                                                                      |                          |

**Note:** As this can take some time to generate, you can leave this screen and continue generating other Trainee Transcripts of Learning, coming back later to then download these Transcripts of Learning, should that be required.

Once the Transcript of Learning is ready to download, a '**Download**' button will appear for relevant users to download the Transcript of Learning for a Trainee.

| CLA E |                                  |                                       |                                  |                            |                     |                 | 오 Supervisor (Term or Clinical) 🖂 🌚 🔒 |
|-------|----------------------------------|---------------------------------------|----------------------------------|----------------------------|---------------------|-----------------|---------------------------------------|
| 8     | Prevocational Outcome Statements |                                       |                                  |                            |                     |                 | ×                                     |
| •     | Prevocational Out                | ome Statements Completed Expo         | orted                            |                            | Reset None          | to None         | RNING                                 |
| 8     | This progress view               | has been marked as complete on        | 30 Apr 2025 14:45. No further ch | anges can be made.         |                     |                 |                                       |
|       | An export of this                | rogress view evidence has been co     | ompleted on 30 Apr 2025 14:51 a  | nd is available to downloa | d                   | Download Export |                                       |
|       | AF Ali F                         | DWIET<br>er+clat25@myknowledgemap.com | 1                                | PREVOCAT                   | IONAL OUTCOME STA   | TEMENTS         |                                       |
|       | □ com                            | nents (0) 📿 Inte                      | ernal Comments (0)               |                            |                     |                 |                                       |
|       | No comments                      |                                       | Asc Desc                         | E (                        |                     | ) E             | Export                                |
|       |                                  |                                       |                                  |                            | $\leq$              |                 |                                       |
|       |                                  |                                       |                                  | Reflex                     | ction/Log 📑 EPA 📑 1 | ferm            |                                       |
|       |                                  |                                       |                                  |                            |                     |                 |                                       |

It will also be able to be downloadable on the progress views widget on a Trainee homepage.

| E Clinical Learning Australi             | E Clinical Learning Australia (PGY2) - Training Group updated a few seconds ago                                                                                                    |                                                                                                    |  |  |  |  |  |
|------------------------------------------|----------------------------------------------------------------------------------------------------|----------------------------------------------------------------------------------------------------|--|--|--|--|--|
| Trainees > Ali Fowler > Clinical Learnin | ng Australia (PGY2) - Tr                                                                                                    | T AUSTRIA                                                                                                    |  |  |  |  |  |
|                                          | Current Term - ACT Test Hospital - General Surgery                                                                                                    | What's next?                                                                                                    |  |  |  |  |  |
| AF<br>All Fowler<br>holly:fowler         | TERM<br>ACT Test Hospital - General Surgery<br>START DATE - END DATE<br>1 Jan 2025 - 5 May 2025                                                                                                    | EPA 1 - Self Assessment - Clinical Assessment     You are not able to complete this form     warefine: Yue 2006     PA 2 - Self Assessment - Recognition and care of the acutely unwell patient     You are not able to complete this form     You are not able to complete this form |  |  |  |  |  |
| Big Rivers Region                        | Don't forget                                                                                                    | EPA 3 - Self Assessment - Prescribing<br>You are not able to complete this form                                                                                                    |  |  |  |  |  |
| AHPRA NUMBER<br>293943<br>               | EPA 1 - Clinical Assessment<br>You are not able to complete this form<br>[Determine: the 2004]                                                                                                    | Progress Views Download Export                                                                                                    |  |  |  |  |  |
| Clinical Learning Australia (PG          | EPA 4 - Team Communication Void Communication Void | Prevocational Outcome Statements                                                                                                    |  |  |  |  |  |
|                                          | Flagged Responses No flagged responses                                                                                                    |                                                                                                    |  |  |  |  |  |
|                                          |                                                                                                    |                                                                                                    |  |  |  |  |  |

The file will go into your downloads on your desktop, tablet or mobile device.

An example export of a Transcript of Learning.

| Prevocat<br>Clinical L<br>01/05/20 | ional Outcome Statements<br>.earning Australia (PGY2) - Training Group<br>25 | The ePo    | rtfolio for prevocational doctor |
|------------------------------------|------------------------------------------------------------------------------|------------|----------------------------------|
| Complet                            | ed Postgraduate Year                                                         | Start Date | End Date                         |
| Term 1                             | ACT Test Hospital - General Surgery                                          | 01/01/25   | 05/05/25                         |
|                                    |                                                                              |            | 44/07/05                         |
| Term 2                             | ACT Test Hospital - Orthopaedic Surgery                                      | 26/05/25   | 11/07/25                         |

## 2 Support

If you require any support please contact the Nationwide Administrator. Contact details can be found on the <u>CLA website</u>.